# 《Visio 图形设计从新手到高手》阅读随笔

# 目录

| <u></u> , <u>‡</u> | 础篇             | 4 |
|--------------------|----------------|---|
| 二、约                | 图准备            | 5 |
| 2.1                | 绘图设置7          |   |
| 2                  | 1.1 单位设置       |   |
| 2                  | 1.2 图层设置9      |   |
| 2                  | 1.3 格子设置10     |   |
| 2.2                | 创建和编辑形状11      |   |
| 2                  | 2.1 直接插入形状12   |   |
| 2                  | 2.2 绘制自选形状13   |   |
| 2                  | 2.3 形状编辑技巧15   |   |
| 2.3                | 使用文本框和图表16     |   |
| 2                  | 3.1 文本框的使用17   |   |
| 2                  | 3.2 图表的创建19    |   |
| 三、青                | 级绘图技巧2         | 0 |
| 3.1                | 路径和曲线操作21      |   |
| 3                  | 1.1 路径的绘制和编辑22 |   |
| 3                  | 1.2 曲线的绘制和编辑23 |   |
| 3.2                | 图形的复制和粘贴25     |   |
| 3                  | 2.1 图形的复制      |   |

| 3.2.2 图形的粘贴27    |
|------------------|
| 3.3 图形的缩放和镜像28   |
| 3.3.1 图形的缩放      |
| 3.3.2 图形的镜像      |
| 四、Visio 实例解析     |
| 4.1 工程图          |
| 4.1.1 建筑工程图      |
| 4.1.2 室内设计图34    |
| 4.2 业务流程图35      |
| 4.2.1 业务流程图的基本概念 |
| 4.2.2 业务流程图的绘制方法 |
| 4.3 地图制作         |
| 4.3.1 地图的基本元素40  |
| 4.3.2 地图的绘制技巧41  |
| 五、Visio协同办公43    |
| 5.1 创建和共享工作簿44   |
| 5.1.1 创建工作簿45    |
| 5.1.2 共享工作簿46    |
| 5.2 使用协作功能47     |
| 5.2.1 评论和标注49    |
| 5.2.2 修订和跟踪50    |
| 5.3 导出和导入文件51    |

| 5.3.1 导出为其他格式52          |
|--------------------------|
| 5.3.2 导入外部文件54           |
| 六、Visio 技巧与诀窍55          |
| 6.1 提高绘图效率56             |
| 6.1.1 使用快捷键58            |
| 6.1.2 自定义快捷键59           |
| 6.2 解决常见导致故障59           |
| 6.2.1 文件无法打开61           |
| 6.2.2 图形无法编辑62           |
| 6.3 Visio 与其他软件的结合使用63   |
| 七、总结与展望64                |
| 7.1 本书总结65               |
| 7.1.1 主要内容回顾66           |
| 7.1.2 学习重点提示67           |
| 7.2 展望未来68               |
| 7.2.1 Visio 的新功能69       |
| 7.2.2 个人和企业如何更好地应用 Visio |

# 一、基础篇

在数字绘图和图形设计的广阔领域中,Visio 作为一个功能强大 的工具,为设计师们提供了一个直观、高效的创作平台。对于初学者 而言,掌握Visio 的基础知识和技巧是迈向专业领域的第一步。本阅 读随笔将带领大家深入探索Visio 的基础篇,帮助你从零开始,逐步 建立起对这一工具的理解和运用能力。

我们来谈谈 Visio 的界面与布局。Visio 的界面设计简洁明了, 各个功能模块之间的划分清晰,便于用户快速定位到所需的功能。在 开始绘图之前,了解并熟悉这个界面布局,将大大提高你的工作效率。

我们将重点介绍 Visio 中的基本绘图工具。这些工具包括形状、 线条、文本框等,它们构成了 Visio 图形绘制的基础。通过掌握这些 基本元素的绘制方法和技巧,你可以轻松地创建出各种复杂的图形和 图案。

Visio 还具备强大的模板功能,它提供了丰富的行业模板供用户选择。这些模板不仅可以帮助你快速启动一个新的绘图项目,还能确保你的图表具有一致的设计风格和专业的外观。

在绘制图形的过程中,你还需要学会如何进行图形的编辑和调整。 Visio提供了多种常用的编辑命令,如复制、粘贴、旋转、缩放等, 这些命令将帮助你快速修改和完善你的作品。Visio还支持图形的合 并、拆分和修饰操作,进一步满足你在设计过程中的多样化需求。 我们还将探讨 Visio 在协同工作方面的优势。通过使用 Visio 的 共享和协作功能,你可以轻松地将你的设计与其他团队成员分享,实 现多人实时同步编辑和审阅。这将极大地提升团队的工作效率和协作 水平。

通过本阅读随笔的基础篇内容,相信你已经对 Visio 有了一个初步的了解,并掌握了它的基本功能和操作方法。我们将继续深入探讨 Visio 的高级应用和技巧,帮助你更全面地提升你的图形设计能力。

# 二、绘图准备

在开始使用 Visio 进行图形设计之前,我们需要做好一些准备工作。确保你已经安装了 Visio 软件。如果你还没有安装,可以访问微软官方网站下载并安装最新版本的 Visio。为了更好地学习 Visio 图形设计,我们还需要了解一些基本的绘图技巧和概念。

熟悉 Visio 的基本界面和工具栏: 在开始绘图之前,我们需要熟悉 Visio 的主界面和工具栏。工具栏包含了各种绘制图形所需的工具,如直线、箭头、文本框等。通过熟练掌握这些工具,我们可以更高效地完成绘图任务。

学习基本的绘图操作: Visio 支持多种绘图操作,如绘制线条、 形状、连接线、填充颜色等。为了能够灵活运用这些功能,我们需要 学习和掌握这些基本的操作方法。 了解 Visio 的模板和样式: Visio 提供了丰富的模板和样式库, 可以帮助我们快速创建符合需求的图形。在开始绘图之前,我们可以 先浏览一下模板和样式库,了解各种模板的特点和适用场景,以便在 实际绘图过程中做出合适的选择。

学习 Visio 的高级功能:除了基本的绘图操作外,Visio 还提供 了许多高级功能,如图表制作、图形组合等。为了能够充分利用 Visio 的优势,我们需要学习和掌握这些高级功能,以便在实际项目中发挥 更大的作用。

多做实践练习:熟能生巧,只有通过不断地实践练习,我们才能 更好地掌握 Visio 图形设计的技巧。在学习过程中,我们可以尝试使 用 Visio 绘制各种图形,不断提高自己的绘图能力。我们还可以参考 一些优秀的 Visio 图形设计案例,学习他人的经验和技巧。

# 2.1 绘图设置

随着时间的推移和对 Visio 的不断深入了解,我开始探究图形的 深层次魅力,并从中获得了许多宝贵的经验。本章主要聚焦于"绘图 设置",这是 Visio 图形设计中的基础环节,也是实现高效绘图的关 键所在。以下是我关于这一部分的随笔记录。

在开始一个全新的图形设计项目时,绘图设置的重要性不容忽视。 对于 Visio 而言,其强大的绘图功能背后是一套严谨且灵活的绘图设 置机制。合理的设置能大大提高绘图效率,也能保证图形的专业性和 美观性。在这一节中,我深入理解了如何根据具体需求调整绘图设置。

页面设置是绘图的第一步,包括纸张大小、方向、页边距等都需 要根据设计需求进行细致的调整。Visio提供了多种预设的纸张模板, 同时也允许用户自定义尺寸和布局。理解如何根据设计内容选择合适 的纸张模板和布局,是提升设计效率的关键。

在 Visio 中,母版和模板是创建标准化图形的关键工具。通过预 设的母版和模板,可以快速生成符合规范的图形元素。用户也可以根 据自己的需求自定义母版和模板,从而实现设计的个性化和标准化。 这部分的学习过程中,我深入理解了如何通过修改现有模板或创建新 模板来满足特定设计需求。

随着设计的复杂性增加,图层管理变得尤为重要。在 Visio 中, 通过图层管理可以方便地控制图形的显示和编辑。理解如何根据设计 内容合理地创建、组织和管理图层,对于提高设计的效率和准确性有 着重要意义。在学习过程中,我深入体验了如何通过图层管理来实现 图形的组织和优化。

在图形设计中,比例和单位是至关重要的。Visio提供了丰富的 比例和单位设置选项,用户可以根据设计需求进行调整。对于新手来 说,理解并掌握这些设置技巧是避免设计错误的关键。在学习过程中, 我深刻体会到了比例和单位设置的重要性,并学会了如何根据具体项 目进行调整。 "绘图设置"是 Visio 图形设计中的基础环节, 它关乎设计的效 率和准确性。通过深入学习和实践, 我逐渐掌握了这一环节的核心技 巧, 为后续的图形设计打下了坚实的基础。在接下来的学习中, 我将 继续探索 Visio 的深层次功能, 以期在图形设计领域达到更高的水平。

# 2.1.1 单位设置

在《Visio图形设计从新手到高手》2单位设置是介绍如何设置 图形的单位系统,这对于创建精确的图表和图纸至关重要。在这一部 分,作者会详细解释如何选择和应用不同的度量单位,例如英寸、厘 米、毫米等,并且指导读者如何自定义单位以适应特定的设计需求。

讨论不同类型的单位(如长度、面积、体积等)以及如何在这三 种类型之间进行切换。

通过这一章节的阅读,读者将学习如何通过简单的步骤来调整 Visio中的单位设置,从而提高绘图的准确性和专业性。这对于需要 制作专业图表和图纸的商业和个人用户来说是非常有用的技能。

# 2.1.2 图层设置

在 Visio 图形设计中,图层设置是一个非常重要的概念。图层是 Visio 中的基本构建块,它可以看作是一个独立的画布,用于绘制和 编辑各种形状、线条和文本。通过合理地设置图层,我们可以更好地 组织和管理我们的图形设计内容,提高工作效率。

在左侧的"页面"右键单击空白处,选择"添加页面",然后按照提示添加一个新的页面。

在新添加的页面上,右键单击空白处,选择"添加形状",然后 从下拉菜单中选择所需的形状类型(如矩形、圆形、线条等)。

选中刚刚添加的形状,然后在顶部的功能区中找到"形状格式" 选项卡。我们可以对所选形状进行各种属性设置,如大小、颜色、线 型等。

若要将形状添加到一个新的图层,只需在"形状格式"选项卡中 点击"放置在"然后在弹出的下拉菜单中选择"新层"。所选形状就 会被添加到一个新的图层上。

若要更改图层的顺序,只需选中需要调整的图层,然后按住鼠标 左键将其拖动到目标位置。这将改变图层的顺序。

若要删除一个图层,只需选中该图层,然后右键单击并选择"删除"。这将从图形中移除该图层及其包含的所有形状。

若要合并多个图层,只需选中需要合并的图层,然后右键单击并选择"合并"。这将把这些图层合并为一个图层,所有形状都将显示在该图层上。

# 2.1.3 格子设置

在 Visio 图形设计的过程中,格子设置是一个至关重要的环节。 它关乎到图形的布局、美观以及功能性等多个方面。通过阅读这一部 分的内容,我对格子设置有了更深入的了解。

我明白了为何要设置格子,格子可以为我们提供一种可视化的参照,帮助我们更好地控制图形的尺寸和位置。无论是在绘制流程图、 网络图还是其他类型的图形时,都需要有一个明确的参照物来保证图 形的准确度和一致性。

书中详细介绍了如何进行格子设置,我们可以通过调整网格线的 间距、颜色以及数量等参数来适应不同的设计需求。还可以根据需要 启用或禁用网格线,使其在不影响美观的前提下发挥最大的作用。这 些设置方法都非常实用,能够帮助我们更好地控制图形的布局和细节。

我还学到了如何根据实际需求进行灵活的格子设置,在处理复杂 的流程图时,可能需要使用更密集的网格线来保证图形的准确性;而 在设计简单的图表时,可以使用较稀疏的网格线以提高美观度。这些 都需要我们在实践中不断摸索和尝试。

通过阅读《Visio图形设计从新手到高手》中关于格子设置的内容,我深刻认识到了格子设置在图形设计中的重要性。我也学会了如何进行合理的格子设置,并将其应用到实践中。这将对我未来的图形设计工作产生积极的影响。

2.2 创建和编辑形状

在《Visio图形设计从新手到高手》节主要介绍了如何创建和编辑形状。这一部分对于初学者来说是非常重要的,因为它涉及到Visio软件中最基础但也最常用的功能。

作者详细解释了如何通过点击工具栏上的"形状"按钮来选择并 插入不同的形状。这个过程非常直观,用户可以根据需要选择矩形、 椭圆、箭头等各种基本形状,也可以通过点击"更多形状"来浏览并 选择更复杂的形状。

作者强调了编辑形状的重要性,用户可以通过单击并拖动形状的 边缘来调整其大小,或者通过拖动顶部的控制点来改变形状的角度。 还可以使用"形状格式"工具栏中的选项来更改形状的颜色、填充、 边框等属性,以及应用阴影、反射等效果,使形状更加美观和专业。

在编辑形状的过程中,作者还提到了如何对齐和分布形状。这对 于创建复杂的图表和流程图非常有帮助,因为需要确保所有的形状都 按照一定的规则排列在一起,以便于阅读和理解。

这一章节的内容对于初学者来说是非常实用的,通过学习和掌握 如何创建和编辑形状,用户可以开始利用 Visio 软件进行基本的图形 设计,并逐步提高自己的技能水平。

# 2.2.1 直接插入形状

在《Visio图形设计从新手到高手》作者详细介绍了如何使用 Visio进行图形设计。在前面的内容中,我们已经学习了如何创建基 本的图形元素,如线条、文本框和形状。我们将学习如何直接插入形 状,以便更快地完成设计任务。

Visio 提供了丰富的内置形状库,包括各种常用的图表类型,如 流程图、组织结构图、网络拓扑图等。要直接插入这些预定义的形状, 只需单击"插入"选项卡上的"形状"然后在弹出的形状库中选择所 需的形状即可。Visio 还允许用户导入外部形状文件,以便更方便地 使用自定义形状。

除了内置形状库外, Visio 还支持通过剪贴板功能插入形状。要 使用此功能,请按 Ctrl+C 复制要插入的形状,然后在工作表上右键 单击并选择"粘贴"。所选形状将被插入到当前绘图中。

需要注意的是,虽然直接插入形状可以提高设计效率,但这也可 能导致设计过于简单和重复。在使用内置形状库时,建议结合自己的 需求进行适当的修改和优化,以便创建出更具创意和个性化的图形设 计。

# 2.2.2 绘制自选形状

在 Visio 图形设计过程中,绘制自选形状是创建专业流程图、组织结构图、网络图等图形不可或缺的一部分。掌握如何绘制自选形状,

可以帮助我们更加灵活地构建各种复杂的图形元素。

启动自选形状工具:在Visio的工具栏中,找到形状库并选择相应的自选形状工具。这些工具通常包括各种预设的形状模板,如矩形、椭圆形、多边形等。

自定义形状: 虽然 Visio 提供了丰富的预设形状,但在某些情况下,我们可能需要创建独特的自定义形状。为了实现这一目标,可以利用 Visio 的形状编辑器功能。通过编辑顶点,可以调整形状的轮廓, 使其更加符合我们的需求。还可以为形状添加颜色、渐变效果以及纹 理等。

使用文本工具完善形状:在绘制自选形状时,经常需要在形状上添加文本信息。使用 Visio 的文本工具,可以轻松地在形状上添加标签、注释或说明。通过调整字体、大小和颜色,可以使文本与形状完美融合。

组合与层次:在复杂的图形设计中,可能需要将多个自选形状组 合在一起。通过组合功能,可以将多个形状组合成一个整体,便于移 动和编辑。还可以调整形状的层次关系,确保图形中的每个元素都按 照正确的顺序显示。 实际应用技巧:在实际操作中,为了提高效率,建议熟悉快捷键操作。还可以通过在线教程和社区论坛学习其他用户的经验和技巧,要注意保持设计的简洁和专业性,避免过于复杂的图形导致混乱或难以理解。

注意事项: 在绘制自选形状时, 要注意保持图形的一致性和规范性。对于需要符合行业标准的图形(如流程图), 要确保遵循相应的标准规范。还要注意图形的可伸缩性和可编辑性, 以便在需要时对图形进行修改或扩展。

#### 2.2.3 形状编辑技巧

在《Visio 图形设计从新手到高手》关于形状编辑技巧的部分, 我们可以深入探讨如何通过精细的编辑来提升 Visio 绘图的质量和 效率。形状编辑是 Visio 软件中一个非常实用的功能,它允许用户自 定义图形的形状、大小、颜色等属性,以适应不同的设计和表达需求。

掌握形状的旋转和镜像操作是基础,可以改变形状的方向;而镜像则可以创建出对称的图形效果。这两个操作对于创建复杂的流程图、 组织结构图等非常有帮助。在绘制一个项目管理流程时,可以通过旋转和镜像操作将各个步骤清晰地展示出来。

对形状进行拉伸和压缩可以改变其大小,从而适应不同的布局需求。这种编辑技巧在需要调整图表元素大小时非常有用,在制作一张

业绩报告图表时,可能需要根据数据的重要性来调整不同部分的尺寸。

为形状添加阴影、纹理和边框等效果,可以进一步增强图形的视 觉冲击力。这些效果可以让图形更加丰富多样,同时也有助于区分不 同的元素和层次。在绘制一个产品说明书时,可以为每个功能模块添 加不同的阴影和纹理效果,以便读者更好地识别和理解。

利用形状的组合和合并技巧,可以将多个形状组合成一个整体, 或者将多个形状合并成一个新的形状。这种编辑技巧在创建复杂的图 形时非常实用,在绘制一个团队组织结构图时,可以通过组合和合并 操作将各个部门的标志和成员名字整合在一起,形成一个完整的视觉 效果。

形状编辑技巧是 Visio 图形设计中不可或缺的一部分。通过熟练 掌握这些技巧,我们可以更加高效地进行图形编辑,创作出更加精美、 专业的设计作品。

# 2.3 使用文本框和图表

我们来看如何使用文本框,在 Visio 中,文本框是一个矩形区域,可以用来输入文本或者插入图片。要添加一个文本框,只需在绘图页面上点击"形状"然后选择"文本框"。我们可以调整文本框的大小、位置和样式,以满足我们的设计需求。

为了提高可读性,建议将文本框放置在合适的位置,避免与其他 元素重叠。可以使用不同的字体、字号和颜色来突出关键信息。 为了使图形更加美观,可以使用 Visio 提供的预设模板来设置文本框的边框和填充样式。还可以为文本框添加阴影效果,使其更加立体感。

我们来看如何使用图表,在Visio中,图表是一种用于表示数据 的视觉对象,可以帮助我们更好地理解数据之间的关系。要创建一个 图表,只需在绘图页面上点击"插入"然后选择"图表"。我们需要 选择一个适合的图表类型(如柱状图、折线图等),并根据需要调整图 表的数据源和样式。

为了使图表更加清晰易懂,建议使用简洁的标题和标签。可以使用不同的颜色和样式来区分不同的数据系列。

为了提高可读性,建议将图表放置在合适的位置,避免与其他元素重叠。还可以调整图表的大小和比例,使其适应整个图形。

# 2.3.1 文本框的使用

在使用 Visio 进行图形设计的过程中,文本框是一个极为重要的 元素。初入此领域时,我曾对文本框的使用颇感迷茫,但随着时间的 推移和实践的增加,我逐渐理解了其重要性和使用技巧。

作为图形设计中的基础元素之一,主要用于添加文字说明和标注。 在 Visio 中,文本框的插入相当直观和简单。只需要在工具栏中找到 文本框工具,点击并拖动鼠标即可创建一个文本框。我们可以在文本 框内输入我们需要的文字,并对其进行字体、大小、颜色等属性的调 整。 随着对 Visio 的深入了解和探索,我发现文本框的应用远不止于 此。除了基础的文字标注,文本框还可以用于创建交互式图表。我们 可以通过改变文本框的链接属性,使其与图表中的其他元素产生关联。 当其他元素发生变化时,文本框的内容也会随之更新。这种交互性使 得图形设计更加生动和实用。

在使用文本框的过程中,我也积累了一些实用技巧。使用快捷键 可以快速插入和调整文本框,利用图层管理功能,我们可以更好地组 织和控制文本框的位置和显示。这些技巧大大提高了我的工作效率。

从新手到高手的过程中,文本框的使用是我认为最为重要的一环。 它不仅仅是一个工具,更是一种思维的体现。通过文本框,我可以更 好地表达我的设计思想和意图。我也意识到,只有不断学习和实践, 才能真正掌握 Visio 这个工具。

文本框在 Visio 图形设计中的地位不可忽视。通过不断的学习和 实践,我逐渐掌握了其使用技巧,并深深感受到了它在图形设计中的 重要性。我将继续探索和学习,以期在 Visio 图形设计领域达到更高 的水平。

#### 2.3.2 图表的创建

在《Visio图形设计从新手到高手》图表的制作与编辑是提高 Visio技能的重要组成部分。特别是在商业和学术领域,能够熟练地 创建和使用图表已经成为了对制图专业人士的基本要求。

在 Visio 中,图表是一种强大的工具,可以帮助用户以直观、美观的方式呈现数据和信息。通过为图表选择合适的样式、颜色和布局,可以有效地传达关键信息,并使观众更容易理解。

要创建一个图表,首先需要确保已经选择了正确的模板。Visio 提供了多种类型的图表模板,如柱状图、折线图、饼图等,可以根据 数据的性质和展示需求进行选择。还可以自定义图表的颜色、字体和 数据系列,以使其更加符合个人或组织的风格。

一旦选定了模板,就可以开始添加数据了。在大多数 Visio 版本 中,都可以在图表上直接输入数据,或者从外部源导入数据。对于初 学者来说,建议先从简单的数据开始,逐步掌握如何将实际业务数据 转化为图表所需的信息。

图表的创建是一个相对直观的过程,但需要一定的练习和实践才能掌握。通过不断地尝试和优化,可以逐渐掌握如何在 Visio 中创建出既专业又美观的图表,从而更好地传达信息和观点。

# 三、高级绘图技巧

Visio 提供了大量的模板和样式,可以帮助你快速创建美观的图

表。你可以根据需要选择合适的模板,然后根据自己的需求进行调整。 Visio 还允许你自定义样式,以便更好地展示你的数据。 数据透视表是一种强大的数据分析工具,可以帮助你轻松地对大 量数据进行汇总和分析。在Visio中,你可以使用内置的数据透视表 功能来创建各种类型的数据透视图,如柱状图、折线图等。这将大大 提高你的数据分析效率。

Visio中的图表元素包括标题、轴、图例、数据系列等,这些元 素可以帮助你更好地组织和展示你的数据。你可以根据需要添加或删 除这些元素,以实现最佳的视觉效果。你还可以使用图表元素的颜色、 字体等属性来进一步优化你的图表。

Visio提供了丰富的动画和过渡效果,可以帮助你创建更加生动 和有趣的图表。你可以为图表添加淡入淡出、缩放等动画效果,以使 你的图表更具吸引力。你还可以使用过渡效果来平滑地改变图表的显 示方式,如从一个页面切换到另一个页面时,图表的形状和样式会平 滑地发生变化。

Visio 支持导入和导出多种格式的数据文件,如 Excel、CSV 等。 你可以将外部数据源中的数据导入到 Visio 中,然后根据需要创建相 应的图表。这将使你的工作更加灵活和高效。

Visio 允许你录制和编辑宏,以实现批量操作和重复任务的自动化。通过编写宏,你可以自动执行一系列复杂的操作,如填充单元格、设置格式等。这将大大提高你的工作效率。

# 3.1 路径和曲线操作

在我阅读《Visio图形设计从新手到高手》我对"路径和曲线操 作"这一部分有了深刻的理解和体验。这一部分的内容对于理解Visio 的强大绘图功能至关重要,无论是制作流程图、网络图还是其他复杂 的图形,路径和曲线的操作都是基础中的基础。

路径是 Visio 中绘制复杂图形的骨架,而曲线则赋予这些图形生 命和流畅感。我了解到路径可以创建直线、弧形、圆形等基本形状, 还可以利用路径的组合和变形创造出无限可能。曲线的操作则包括绘 制、编辑和调整曲线的弯曲程度、方向、节点等,使得图形更加自然、 流畅。

在实际操作中,我发现路径和曲线的操作需要一定的技巧和耐心。 尤其是在绘制复杂的图形时,需要不断地调整节点的位置和曲线的弯 曲程度,以达到最佳的效果。我也学会了使用快捷键和工具来提高操 作效率,如使用 Ctrl 键和鼠标进行节点的微调,使用"格式"窗格 来调整曲线的属性等。

我还了解到路径和曲线操作在网络图和流程图的绘制中的重要性。在绘制网络图时,路径可以帮助我清晰地表示出各个设备之间的 连接关系;在绘制流程图时,曲线则可以清晰地表示出流程的方向和 步骤。掌握路径和曲线的操作对于制作出清晰、准确的图形至关重要。 通过这一部分的学习和实践,我对 Visio 的绘图功能有了更深入的了解和掌握。只有不断地学习和实践,才能真正掌握 Visio 的精髓,从新手成长为高手。

### 3.1.1 路径的绘制和编辑

在 Visio 图形设计中,路径的绘制和编辑是创建精确和复杂图形的基石。新手和专家使用 Visio 时都会遇到路径的绘制和编辑,但方法和技巧会有所不同。

新手通常会发现路径的绘制相对直观,他们学习如何选择绘图工 具,然后拖动鼠标来画出基本的路径。随着设计的复杂性增加,路径 的编辑也变得更加重要。可能需要将一条路径分成多段,以便更容易 地调整形状或添加细节。在这个过程中,新手可能会感到困惑,不确 定如何有效地分割路径。

对于有经验的 Visio 用户来说, 他们知道路径编辑不仅仅是添加 点。他们学会了如何使用工具来转换路径的方向、曲率, 甚至合并或 拆分路径。这些高级技巧使他们能够创建更加流畅和优雅的设计, 同 时保持精确的控制。 为了提高路径绘制和编辑的技能,建议新手定期练习,并观察其 他设计师的作品以学习不同的路径处理方法。利用 Visio 提供的帮助 资源和教程,可以帮助新手更快地掌握路径绘制的技巧,并逐步过渡 到更高级的编辑技能。

#### 3.1.2 曲线的绘制和编辑

在开始接触 Visio 图形设计的旅程中,曲线的绘制和编辑是不可或缺的一部分。这一章节让我对 Visio 的曲线工具有了更深入的了解。

在 Visio 中,曲线的绘制相对直观且易于上手。通过使用鼠标或 者数位板,我们可以轻松地绘制出平滑的曲线。Visio 提供了多种工 具来帮助我们精确地绘制曲线,如"笔刷"它允许我们以不同的压力 敏感度来绘制线条,产生自然的笔迹效果。我们还可以通过设置线条 样式、颜色和粗细等属性来定制我们的曲线。

绘制完成后,我们可能会需要对曲线进行一些编辑操作。Visio 为我们提供了强大的编辑工具。我们可以使用"选择"工具来移动和 调整曲线的位置,使用"形状"工具来改变曲线的形状,还可以使用 "连接线"工具来连接两个或多个曲线。我们还可以利用 Visio 的形 状数据表格功能,通过调整节点的数值来改变曲线的形状和路径。

在绘制和编辑曲线的过程中,我也遇到了一些技巧与注意事项。 为了更好地控制曲线的形状和路径,我们需要熟练掌握 Visio 中的各 种工具和快捷键。为了提高效率,我们可以利用 Visio 的层功能来组织和管理我们的曲线和形状。我们还需要注意曲线的流畅性和美观性,确保曲线符合我们的设计要求。

理论知识的学习离不开实践,在这一章节中,我通过绘制和编辑 曲线来制作了一些简单的流程图、线路图和示意图。我不仅加深了对 理论知识的理解,还提高了我的实际操作能力。在未来的学习和工作 中,我将继续运用 Visio 的曲线工具来制作更复杂的图形和图表。

曲线的绘制和编辑是 Visio 图形设计中的重要环节。通过这一章 节的学习,我不仅掌握了 Visio 的曲线工具,还提高了我的图形设计 能力。在未来的学习和实践中,我会更加熟练地运用 Visio 的曲线工 具来创作更精美的图形。

#### 3.2 图形的复制和粘贴

在 Visio 图形设计中,图形的复制和粘贴是日常工作中不可或缺的基本操作。通过精确地复制和粘贴图形,用户能够高效地完成设计 任务,同时保持设计的一致性和美观性。

了解如何复制图形是使用这一功能的第一步,在Visio中,你可 以通过右键点击图形,然后选择"复制"选项来复制单个图形。如果 你想复制整个形状或一组图形,可以使用"Ctrl+C"快捷键。复制完 成后,你可以将图形粘贴到文档的其他位置,方法是右键点击目标位 置,然后选择"粘贴"选项。 在粘贴过程中,有一些选项可以自定义粘贴的图形。你可以选择 仅粘贴图层、格式或内容等。这些选项可以帮助你更好地控制图形的 布局和外观。

掌握复制和粘贴的快捷键可以提高工作效率。"Ctrl+V"快捷键可以快速粘贴最近复制的图形,而"Ctrl+X"快捷键可以将选定的图形剪切并粘贴到其他位置。

除了基本的复制和粘贴功能外, Visio 还提供了一些高级技巧, 如剪贴板组和图片填充等。这些功能可以帮助你更灵活地处理图形, 从而提高设计质量。

在 Visio 图形设计中, 熟练掌握图形的复制和粘贴功能对于提高 工作效率和设计质量至关重要。通过不断练习和实践, 你将能够熟练 运用这一功能, 创作出更加出色的作品。

# 3.2.1 图形的复制

在《Visio图形设计从新手到高手》关于图形的复制,我们可以 深入探讨其操作步骤和技巧。

当我们需要复制图形时,首先可以通过鼠标右键点击目标图形, 然后在弹出的菜单中选择"复制"选项。选中的图形就会被复制到剪 贴板中,等待进一步的操作。 Visio 还提供了一些高级的图形复制和粘贴功能。我们可以使用 "粘贴为"选项来粘贴图形,这将允许我们选择不同的粘贴选项,如 "保留源格式"或"合并形状"。我们就可以根据需要调整图形的格 式和布局。

除了基本的复制和粘贴功能外, Visio 还支持一些复杂的图形操作。我们可以使用"剪切"和"复制"命令来对图形进行分割和组合。 利用"旋转"和"翻转"我们可以对图形进行旋转和翻转操作,从而 得到更加创意的设计效果。

《Visio图形设计从新手到高手》这本书为我们提供了丰富的图 形复制和粘贴技巧,帮助我们更好地完成图形设计任务。通过掌握这 些技巧,我们可以轻松地将设计思路转化为实际的图形作品,并提升 自己的设计水平。

# 3.2.2 图形的粘贴

在 Visio 图形设计中,图形的粘贴是一个经常需要使用的功能, 它允许用户将现有的图形或对象从一个文档或画布复制并粘贴到另 一个文档或画布上。这个过程看似简单,但实际上却涉及到一些复杂 的操作和设置。

用户需要选择要粘贴的图形或对象,这可以通过单击图形或对象 来实现,也可以使用鼠标滚轮或方向键来选择多个图形或对象。一旦 选择了要粘贴的图形或对象,用户就可以点击工具栏上的"粘贴"或 者使用快捷键Ctrl+V(Windows系统)或Command+V(Mac系统)来 完成粘贴操作。 Visio还提供了一些高级的图形编辑功能,如填充、线条和文本 等,这些功能可以在图形粘贴后进一步编辑和完善。用户可以使用 "填充"工具来为图形添加颜色或纹理,使用"线条"工具来调整形 状的线条样式和宽度,以及使用"文本"工具来添加和编辑文本框中 的文字。

图形的粘贴是 Visio 图形设计中的一个重要功能,它使得用户可 以轻松地在不同文档和画布之间共享和编辑图形。为了确保粘贴的图 形或对象符合自己的需求和期望,用户需要了解并掌握相关的粘贴选 项和设置。

### 3.3 图形的缩放和镜像

在 Visio 图形设计中,图形的缩放和镜像是常见的操作,它们极 大地丰富了图形的视觉效果和应用场景。

我们来谈谈图形的缩放,缩放是指对图形进行大小调整,以适应 不同的展示需求。在Visio中,用户可以通过右键点击图形,选择 "大小和位置",或者直接使用工具栏上的"变换"来调整图形的宽 度和高度。Visio还支持精确的百分比缩放,使得设计者能够轻松地 调整图形比例,以达到最佳的视觉效果。 我们讨论图形的镜像,镜像是指将图形沿着某条轴线进行翻转, 生成对称的图形。在Visio中,用户可以通过右键点击图形,选择 "镜像",或者使用工具栏上的"镜像"来实现图形的镜像操作。镜 像操作可以帮助设计者快速生成对称的图形,如对称的流程图、组织 结构图等,从而提高设计的效率和美观度。

图形的缩放和镜像是 Visio 中常用的图形编辑技巧。通过掌握这些技巧,设计者可以更加灵活地处理图形,创作出更加丰富多样的视觉效果。

#### 3.3.1 图形的缩放

在 Visio 图形设计软件中,图形的缩放功能是设计师们经常使用的工具之一。设计师可以精确地控制图形的大小和比例,从而更好地满足设计需求。

当我们需要对图形进行缩放操作时,首先可以通过点击并拖动鼠标边缘来改变图形的大小。这种手动缩放方式虽然直观,但在处理复杂图形或者需要精确调整的情况时,可能会显得不够便捷。

为了提高工作效率, Visio 提供了多种自动缩放功能。其中一种 方式是通过选择图形中的特定元素(如文本框、形状等), 然后使用 鼠标滚轮或方向键来放大或缩小这些元素。这种方式可以快速地对单 个元素进行缩放, 非常适合在对图形进行局部调整的情况下使用。 Visio 还支持全局缩放。这意味着我们可以一次性缩放整个绘图 窗口中的所有元素,通过全局缩放,我们可以快速地调整整个设计的 比例和布局,使其符合设计要求。

在 Visio 图形设计软件中,图形的缩放功能非常强大且灵活,无 论是新手还是高手都可以轻松掌握。通过熟练掌握各种缩放技巧和方 法,我们可以更好地应对各种设计挑战,制作出更加出色的作品。

# 3.3.2 图形的镜像

在 Visio 图形设计中,镜像是一种常见的操作,它允许用户创建 一个与原始图形完全对称的副本。这一过程不仅能够节省大量的设计 时间,还能帮助设计师在短时间内生成大量相似的设计元素。

要实现图形的镜像,首先需要选中要复制的图形对象。可以通过 点击工具栏上的"格式"选择"排列"中的"镜像"选项。在弹出的 对话框中,用户可以设置镜像的方向、中心点等参数,以精确控制镜 像效果的位置和形态。

对于复杂的图形或多次重复使用的场景,使用 Visio 的内置脚本 或宏功能可以进一步提高效率。通过录制宏来自动完成一系列镜像操 作,或者编写 VBA 脚本来实现更复杂的镜像效果和批量处理。

图形的镜像是 Visio 图形设计中一个非常实用的功能, 它极大地简化了设计过程, 提高了工作效率。

四、Visio 实例解析

在阅读《Visio 图形设计从新手到高手》我对 Visio 实例的解析 部分特别感兴趣。这一章节通过多个实例展示了 Visio 的强大功能和 广泛的应用场景。

书中选择的实例既有简单的流程图,也有复杂的网络拓扑图,涵 盖了 Visio 设计的各个领域。这些实例的设计过程贴近实际,使读者 能够更好地理解如何在实际工作中运用 Visio 进行设计。

每个实例的解析过程都详细而全面,从设计思路到具体步骤,再 到技巧提示,无一不体现出作者的深厚功底和丰富经验。通过对这些 实例的解析,我深刻体会到了 Visio 图形的魅力,也学到了很多实用 的设计技巧。

书中对于每个实例的重点和难点都进行了深入的解析,在绘制流程图时,如何清晰地表达流程的逻辑关系;在绘制网络拓扑图时,如何准确地表示设备的连接关系等。这些解析让我对 Visio 的设计有了更深入的理解。

在实例解析的过程中,作者还分享了很多实用的技巧和经验。如 何使用快捷键提高绘图效率,如何调整图形的布局使其更加美观等。 这些技巧对于提高我的Visio绘图技能非常有帮助。 以上内容仅为本文档的试下载部分,为可阅读页数的一半内容。 如要下载或阅读全文,请访问:

https://d.book118.com/895200211333011323